# 登録の手順(Android端末の場合)

- ホーム画面で「アプリケーション キー」をタップします。
- ②「設定」をタップします。
- Wi-Fi設定がOFFの場合、「ON」「OFF」切 替えボタンをタップして、「Wi-Fi」機能を 「ON」に切替え、「Wi-Fi」をタップします。
- ④ Naraha\_Town\_Free\_Wi-Fiを 選択します。

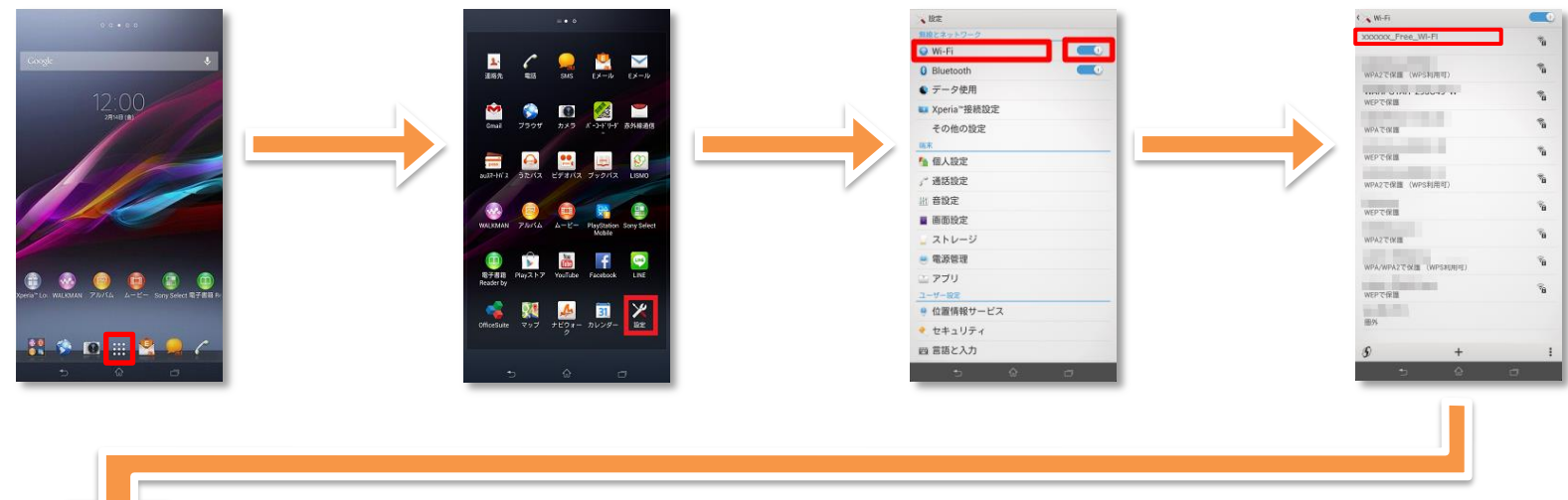

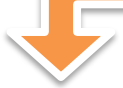

⑤「接続」をタップします。

⑥ ブラウザをタップします。 ⑦ 自

⑦ 自動的に下のポータルページが表示されるので、
 [インターネットに接続する] をタップします。

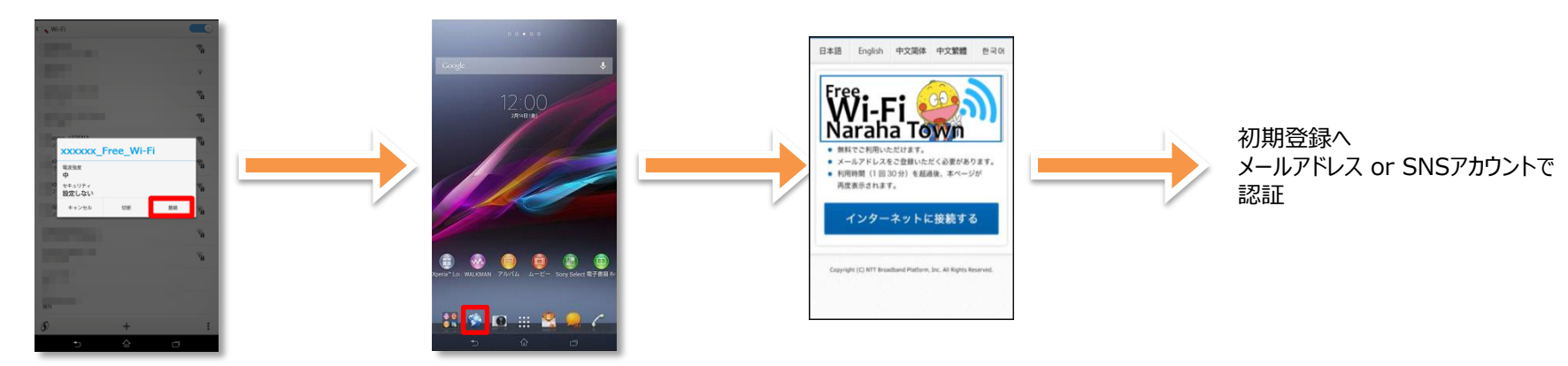

## メールアドレス認証による初期登録方法

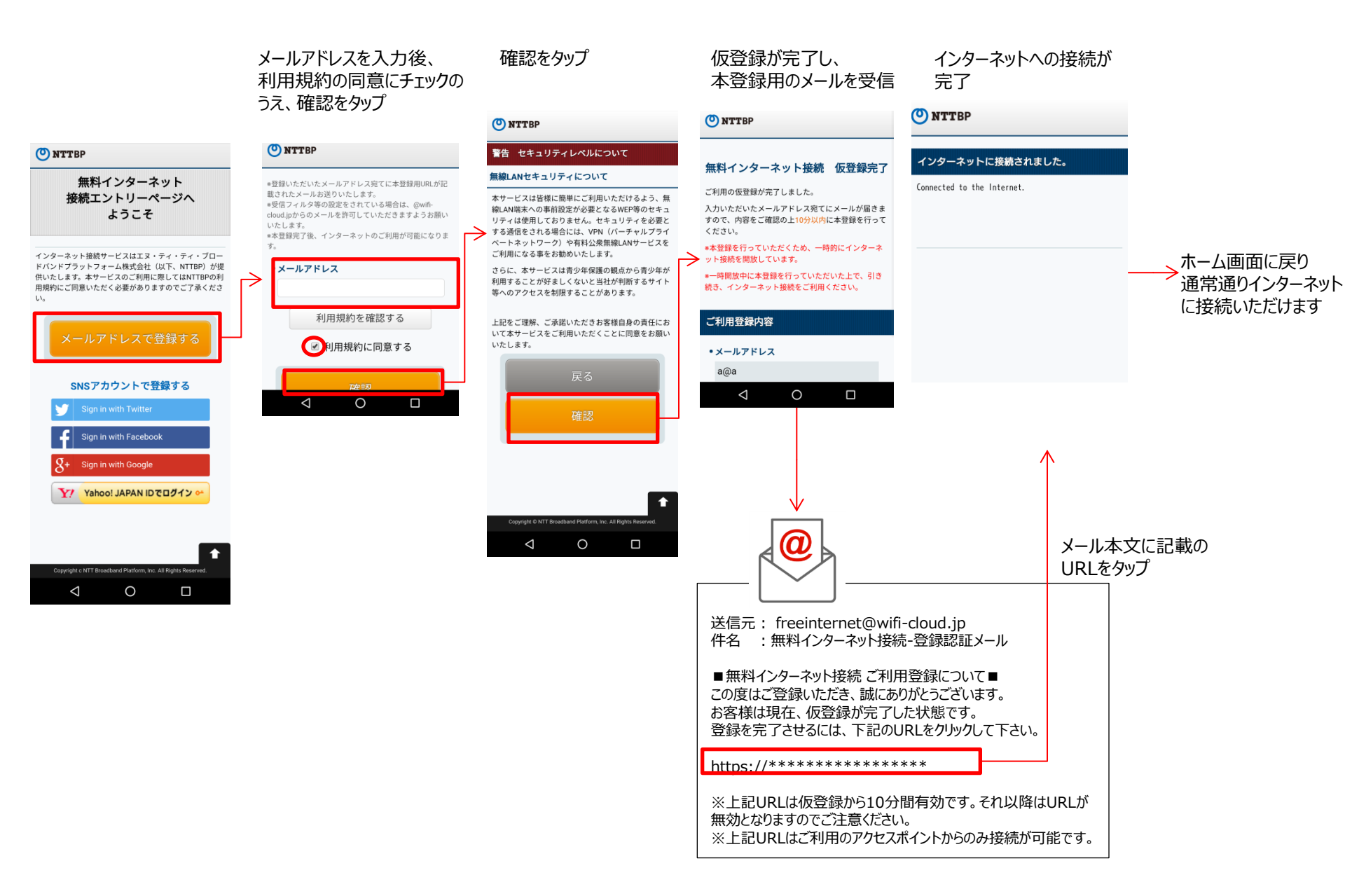

### SNSアカウント認証による初期登録方法

インターネットへの接続が 利用するSNSのアカウントを利用規約の同意にチェックの 選択したSNSのアカウント、 選択 うえ、確認をタップ パスワードを入力しログイン 完了 アカウント作成。 -🕐 NTTBP wifi\_cloud\_stにアカウントの利用 O NTTBP O NTTBP を許可しますか? インターネットに接続されました。 無料インターネット wifi cloud st 0 www.wifi-cloud.jp 警告 セキュリティレペルについて 接続エントリーページへ Connected to the Internet. ようこそ ユーザー名、またはメールアドレス 無線LANセキュリティについて 本サービスは皆様に簡単にご利用いただけるよう、無 ■ 保存する・パスワードを忘れた場合はこちら インターネット接続サービスはエヌ・ティ・ティ・ブロー 線LAN端末への事前設定が必要となるWEP等のセキュ ドバンドプラットフォーム株式会社(以下、NTTBP)が提 ログイン キャンセル 供いたします。本サービスのご利用に際してはNTTBPの利 リティは使用しておりません。セキュリティを必要と 用規約にご同意いただく必要がありますのでご了承くださ する通信をされる場合には、VPN (パーチャルプライ) facebook このアプ い。 ベートネットワーク)や有料公衆無線LANサービスを · 914 ご利用になる事をお勧めいたします。 フォロー
 ブロフィ さらに、本サービスは青少年保護の観点から青少年が ツイー 利用することが好ましくないと当社が判断するサイト wifi\_cloud\_stに接続するには 等へのアクセスを制限することがあります。 Facebookアカウントにログインし てください 📐 ホーム画面に戻り SNSアカウントで登録する 上記をご理解、ご承諾いただきお客様自身の責任にお メールまたは携帯番号 通常通りインターネット いて本サービスをご利用いただくことに同意をお願い いたします。 に接続できます Sign in with Facebook -利用規約を確認する Sign in with Google ✓利用規約に同意する メールアドレスでログインできる設定 Y Yahoo! JAPAN IDでログイン YAHOO! ログインするとヤフーがもっと自分らしく Yahoo! JAPAN ID  $\triangleleft$ 0 ログインできない方はこちら Google IDを アカウント1つですべての Google サービスを。 Copyright @ NTT Broadband Platform, Inc. All Rights Reserved. 0 Ð  $\hat{\omega}$ Ū メールアドレスを入力してくださ アカウントを探す アカウントを作成 1 つの Google アカウントですべての Google サ ービスにアクセス

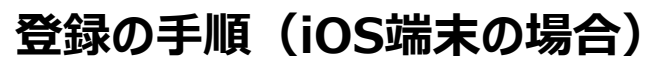

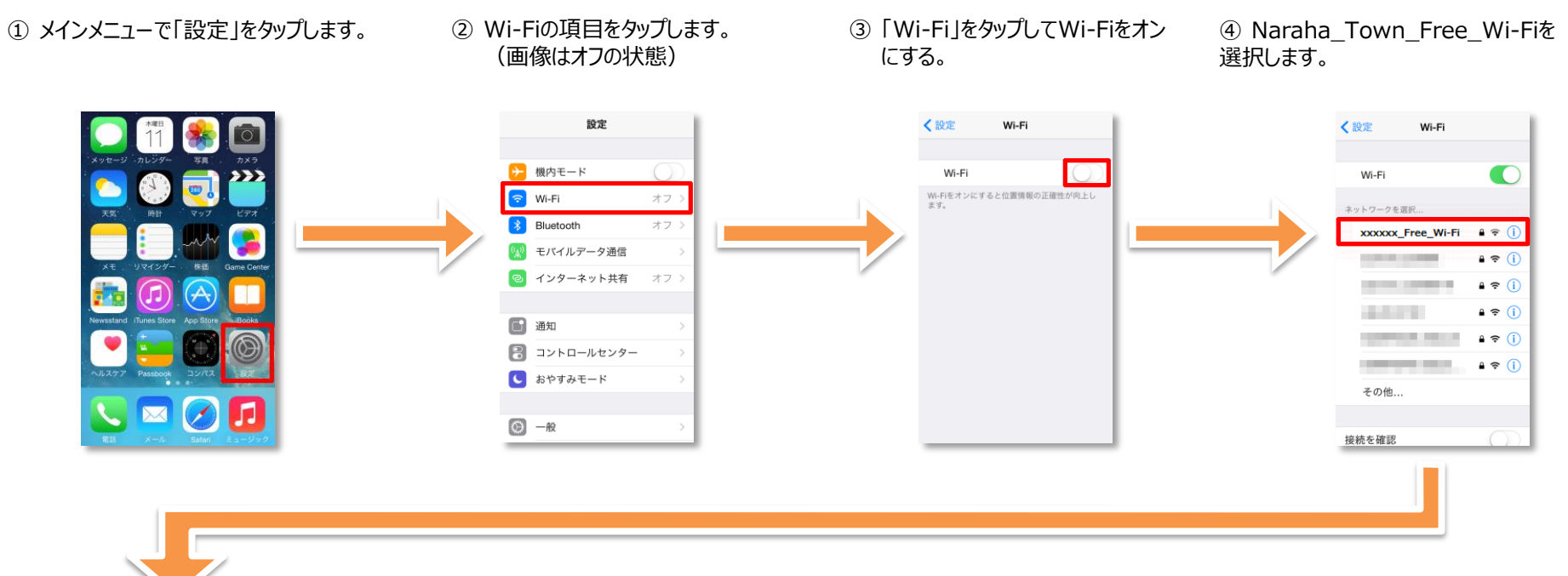

- ⑥ 「safari」をタップします。
- (2) 自動的に下のポータルページが表示されるので、
   「インターネットに接続する」をタップします。

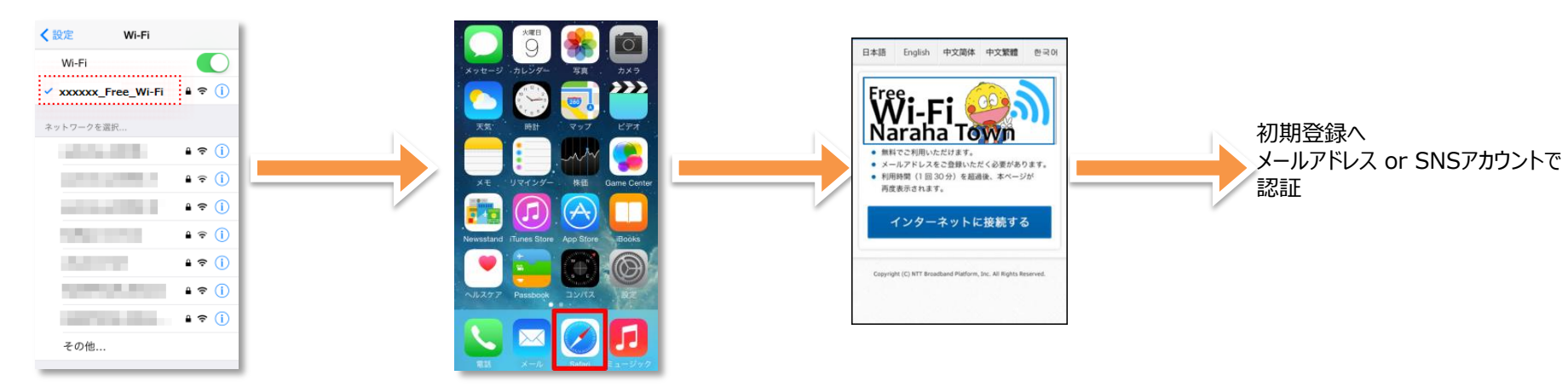

### メールアドレス認証による初期登録方法

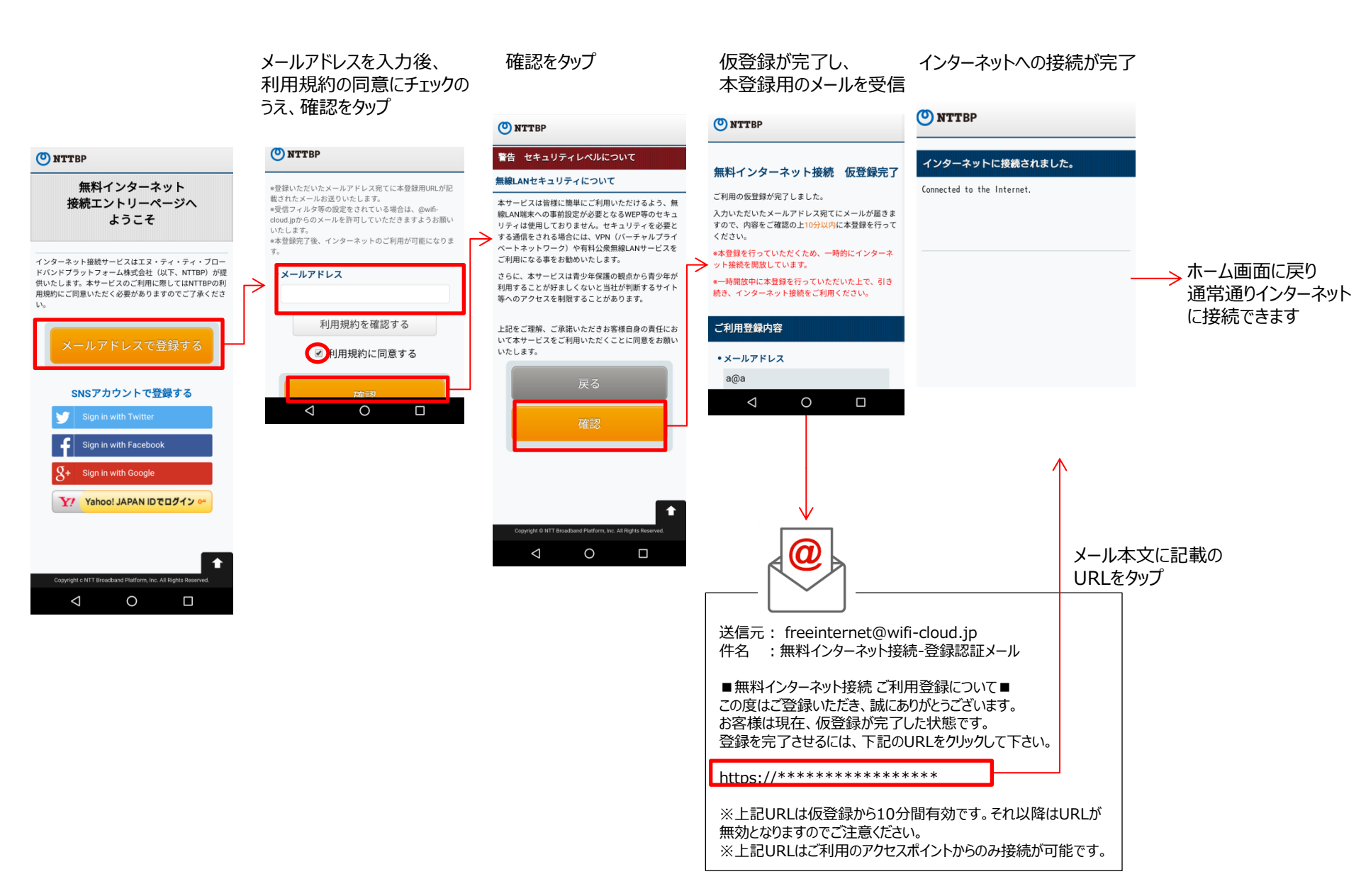

### SNSアカウント認証による初期登録方法

利用するSNSのアカウントを利用規約の同意にチェックの 選択したSNSのアカウント、 インターネットへの接続が完了 選択 うえ、確認をタップ パスワードを入力しログイン アカウント作成。 🕐 NTTBP wifi\_cloud\_stにアカウントの利用 O NTTBP O NTTBP を許可しますか? インターネットに接続されました。 無料インターネット wifi cloud st 0 www.wifi-cloud.jp 接続エントリーページへ 警告 セキュリティレベルについて Connected to the Internet. ようこそ ユーザー名、またはメールアドレス 無線LANセキュリティについて 本サービスは皆様に簡単にご利用いただけるよう、無 ■ 保存する・パスワードを忘れた場合はこちら インターネット接続サービスはエヌ・ティ・ティ・ブロー 線LAN端末への事前設定が必要となるWEP等のセキュ ドバンドプラットフォーム株式会社(以下、NTTBP)が提 ログイン キャンセル 供いたします。本サービスのご利用に際してはNTTBPの利 リティは使用しておりません。セキュリティを必要と 用規約にご同意いただく必要がありますのでご了承くださ → する通信をされる場合には、VPN (バーチャルプライ) facebook このアプ い。 ベートネットワーク)や有料公衆無線LANサービスを · 914 ご利用になる事をお勧めいたします。 フォロー
 ブロフィ さらに、本サービスは青少年保護の観点から青少年が ツイー 利用することが好ましくないと当社が判断するサイト wifi\_cloud\_stに接続するには 等へのアクセスを制限することがあります。 Facebookアカウントにログインし てください →ホーム画面に戻り 通常通りインターネット SNSアカウントで登録する 上記をご理解、ご承諾いただきお客様自身の責任にお メールまたは携帯番号 いて本サービスをご利用いただくことに同意をお願い いたします。 に接続できます Sign in with Facebook 利用規約を確認する Sign in with Google ✓利用規約に同意する メールアドレスでログインできる設定 Y Yahoo! JAPAN IDでログイン YAHOO! ログインするとヤフーがもっと自分らしく Yahoo! JAPAN ID  $\triangleleft$ 0 ログインできない方はこちら Google IDを アカウント1つですべての Google サービスを。 Copyright @ NTT Broadband Platform, Inc. All Rights Reserved. 0 Ð  $\hat{\omega}$ Ū アカウントを探す アカウントを作成 1 つの Google アカウントですべての Google サ ービスにアクセス

#### 再接続の流れ

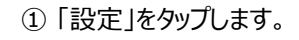

② Wi-Fi設定がOFFの場合、「ON |「OFF |切替え ボタンをタップして、「Wi-Fil機能を「ON」に切替え、 「Wi-Filをタップします。

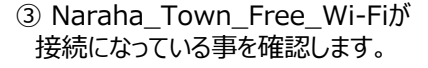

④ ブラウザをタップします。

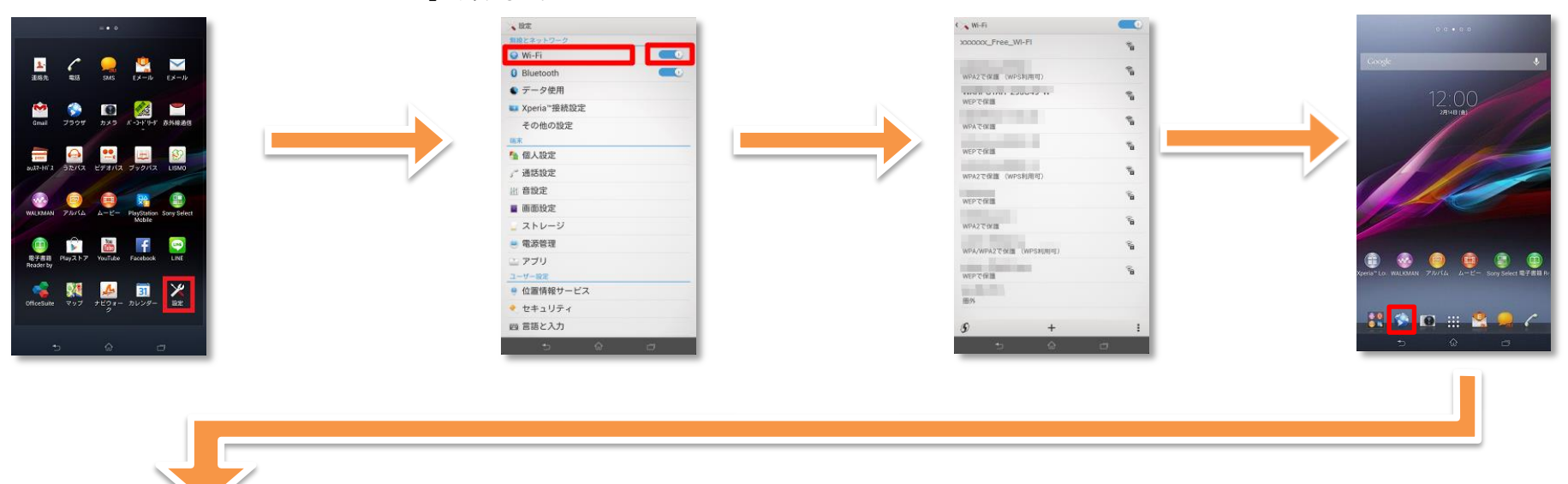

⑤ 自動的に下のポータルページが表示されるので、 「インターネットに接続する」をタップして、 利用規約の同意にチェックのうえ、確認をタップ

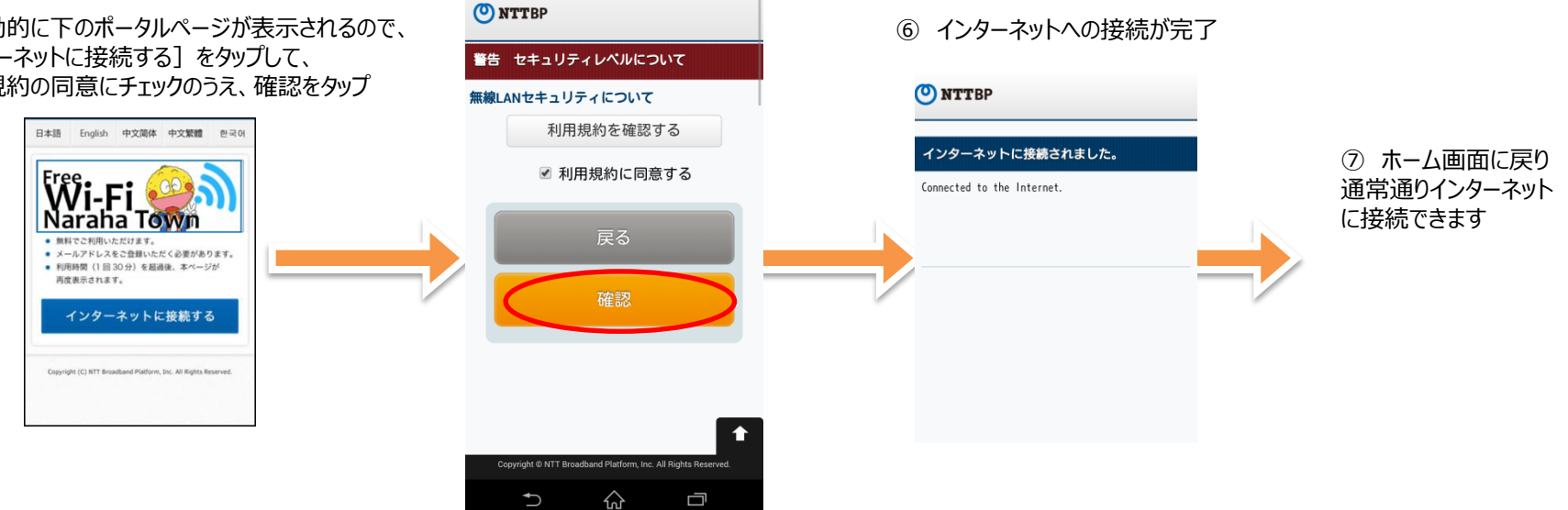

# Free Wi-Fi トップページが表示されない場合(ブロックされる場合)の対処方法

◆ブラウザアプリによっては、セキュリティの機能が働き、Naraha\_Town\_Free\_Wi-Fiトップ ページが表示されない場合があります。(ブロックされてしまいます。)

◆その場合、「http://」で始まる任意のURLに移動することで、Wi-Fiトップページが表示されます。 ◆以下は、「Google Chrome」をご利用の場合の手順例です。

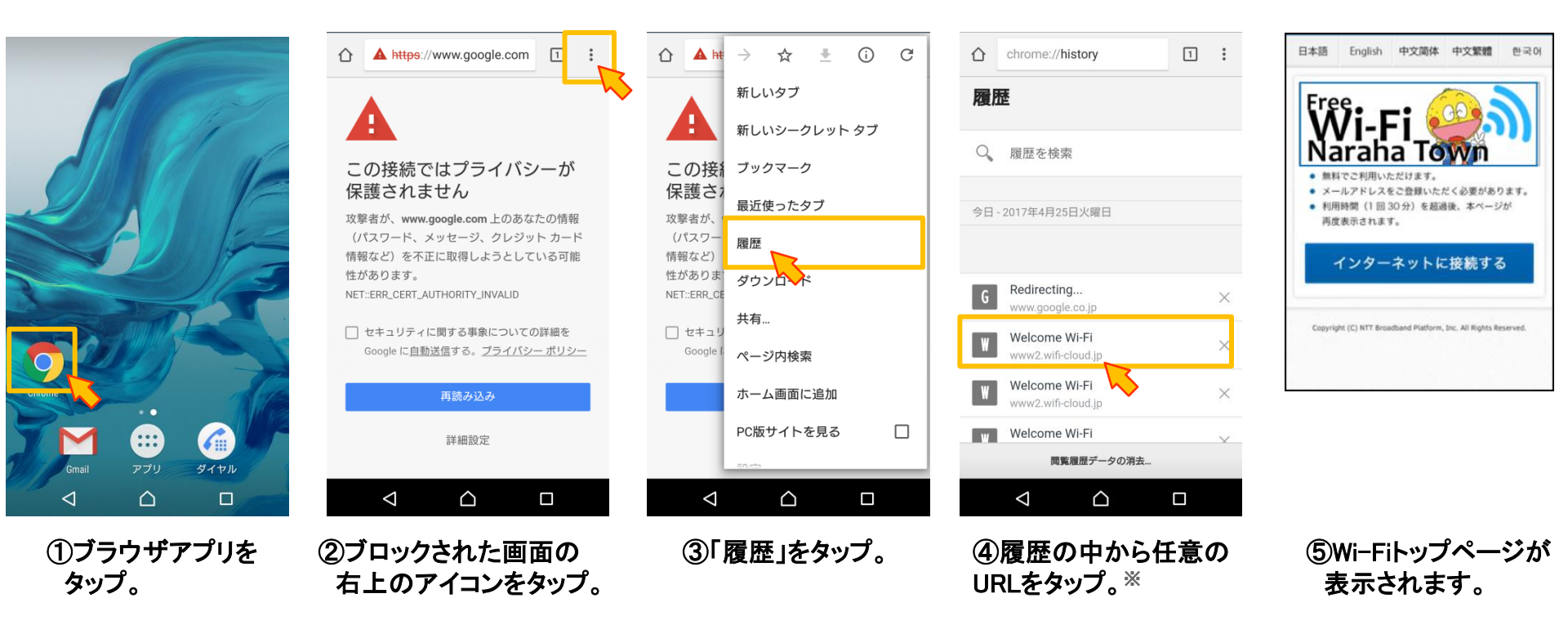

※接続履歴の中から「http://」で始まるURLをタップすると、Naraha\_Town\_Free\_Wi-Fiのトップページが表示されます。 もしくは、ブックマークに「http://」で始まるURLを登録し、そのURLをタップしても接続可能です。